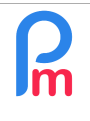

# Comment importer les absences d'un système externe dans les Feuilles de Temps de Payroll Mauritius

V1.1

Prérequis : Savoir paramétrer des colonnes dans les Feuilles de Temps – FAQFR109 / Excel formules

## **Objectif**

Lorsque les absences/présences des Salariés sont gérés dans un système extérieur et qu'il n'est pas envisageable de gérer ceci dans **Payroll Mauritius**, il est possible d'intégrer ces éléments dans les Feuilles de Temps de **Payroll Mauritius** via un import au format Excel<sup>®</sup> ou CSV.

## **Comment faire ?**

Pour cela il convient d'examiner les codes utilisés dans le système extérieur pour identifier les différents types de congés : principalement les congés payés (local) et maladie (sick).

Imaginons un exemple ou les congés payés sont identifiés dans le Système extérieur par le code « LO », les congés maladie par le code « SI » et les congés sans solde par « SSO » et que ledit Système extérieur génère une feuille de calcul (Excel<sup>®</sup>, Open Office<sup>®</sup> ou CSV) comme suit (ceci est un exemple, les colonnes pourraient être ordonnancées différemment, sans importance) :

|   |   | A             | В          | С      | D    |
|---|---|---------------|------------|--------|------|
| [ | 1 | Employee code | Date       | Leaves | Last |
| [ | 2 | 00001         | 17/06/2019 | LO     | 1    |
|   | 3 | 00001         | 19/06/2019 | SI     | 0.5  |
|   | 4 | 00001         | 20/06/2019 | SSO    | 1    |

 La colonne A donne l'identifiant <u>obligatoire</u> du Salarié (peut être à une autre position) qui doit correspondre dans la fiche Salarié de **Payroll Mauritius** au champ *Code Salarié* ou au champ *Badge/No Contrôle d'Accès*.

| 1     | 🔋 Salariés   | 🚨 DOI  | E John                                        |             |                      |           |             |                            |             |                       |         |
|-------|--------------|--------|-----------------------------------------------|-------------|----------------------|-----------|-------------|----------------------------|-------------|-----------------------|---------|
| DOE   | John         |        |                                               |             |                      |           |             |                            | Login       | Supprimer             | Valider |
| 6     | Personnelles | Emploi | Détails EDF                                   | Param       | ètres de salaire     | Rubriques | Paie        | Groupes Rub.               | Prêts       | Paramètres privés     | Co      |
| Image |              | N      | om:<br>DOE                                    |             |                      |           | Autre       | nom                        |             |                       |         |
|       |              | P      | rénom:<br>John                                |             |                      |           | Nom         | de jeune fille:            |             |                       |         |
|       | S.           | N      | o ID:<br>D281189305330A                       | 4           |                      |           | Sexe        | e:<br>Iomme                | 0           | Femme                 |         |
|       | M            |        | ate de naisance:<br>28/1 <mark>1</mark> /1989 | m           | Etat civil:<br>Marié | ÷         | Code<br>000 | Salarié (à laisser v<br>01 | vide pour g | énérer automatiquemer | nt):    |
| C C   | hanger image | E      | mail:                                         |             |                      |           | Badg        | e/No. Contrôle d'Ac        | ccès :      |                       |         |
| 8 F   | ffacer image |        | employee1@payr                                | rollmauriti | us.com               |           | 120         | D                          |             |                       |         |

- La colonne B donne la date du congé
- La colonne C donne le type du congé, avec un code interne au Système extérieur
- La colonne D donne la durée du congé, soit la journée complète 1, soit la ½ journée

### Préliminaire : Paramétrage de la Feuille de Temps

Pour pouvoir importer des ½ jours d'absence, il convient de créer une colonne dans la Feuille de Temps qui sera « fictive » (non visible), mais nécessaire à bâtir la « grammaire » nécessaire à l'importation de ces ½ journées (si vous ne gérez pas de ½ journée d'absence, vous pouvez passer cette section)

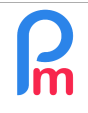

Pour cela, allez dans la section 'Employeur' puis cliquez sur [Paramètres][v] et choisissez « Champs feuille de temps » puis cliquez sur [Ajouter un champ].

Renseignez alors :

- Identifiant : leaveimportva
- Nom : Leave import
- Visible : Non coché (=invisible dans la Feuille de Temps)
- Type : numberfield
- Champ : value04 (prendre un champ valeur non déjà utilisé)
- Position : 0 Vide :
- Sal. Vis. : Non coché
- Sal. Mod. : Non coché
- Mgr. Vis. : Non coché
- Mgr. Mod. : Non coché

### Paramétrage des congés

Il convient ensuite de paramétrer dans **Payroll Mauritius,** les différents types de congés possibles. Pour cela, il convient d'aller dans la section 'Employeur' puis cliquez sur [Paramètres][v] et choisissez « Types de congés ».

Les congés payés (local) et maladie (sick) existent obligatoirement par défaut dans la liste : il convient de **changer le code pour y mettre celui utilisé par le Système externe**. Pour cela cliquez sur l'icône situé devant le congé « Sick Leaves » et sur l'écran qui vous est présenté, remplacez le *Code* par celui utilisé (dans notre exemple « SI ») puis cliquez sur [Valider]

|                                    |              |          |    |                               | Valide                     |  |
|------------------------------------|--------------|----------|----|-------------------------------|----------------------------|--|
| Congé Ap                           | pli/Demande  | s        |    |                               |                            |  |
| Détails type de                    | congé        |          |    | - Restrictions                |                            |  |
| Nom: Sick Leaves                   |              |          |    | 🗹 Calcule prorata             |                            |  |
| Identifiant: sick                  |              |          |    | 🗹 peut prendre une de         | emi-journée                |  |
| Code:                              | Sť <         | SI       |    | Exclure vacances              |                            |  |
| Sexe:                              |              | Tous     | *  | Z Exclure non-travaille       | ées/We <mark>ek-end</mark> |  |
| Montant par an:                    |              | 15       |    | Demi Congé week-end travaillé |                            |  |
| Démarrer aprè                      | s des mois:  | 12       | \$ | 🔲 inutilisės sont repor       | tés                        |  |
| Démarrer le:                       |              | 01-01    |    | Montant reporté: 0            | 0                          |  |
| Se termine le:                     |              | 31-12    |    | - Première année              |                            |  |
| Afficher dans la fiche de<br>paie: |              | Toujours | *  | 0,0,0,0,0,0,1,1,1,1,1,1       | Ì                          |  |
| Afficher l'an                      | née précédei | nte      |    |                               |                            |  |
| Afficher l'an                      | née prochain | e        |    | - H                           |                            |  |

Effectuez la même opération avec le congé : « Local leaves » mais en mettant pour le *Code* cette fois-ci « LO » (à la place de LL). [Valider]

FAQFR116

| R | Comment importer les absences d'un système externe dans les<br>Feuilles de Temps de Payroll Mauritius | FAQFR116 |
|---|----------------------------------------------------------------------------------------------------|----------|
|   | Prérequis : Savoir paramétrer des colonnes dans les Feuilles de Temps – FAQFR109 / Excel formules     | V1.1     |

|                                 |              |                |                          |                                 | Valide      |
|---------------------------------|--------------|----------------|--------------------------|---------------------------------|-------------|
| Congé App                       | oli/Demande  | s              |                          |                                 |             |
| Détails type de d               | congé        |                |                          | Restrictions                    |             |
| Nom:                            | Sans So      | Ide            |                          | Calcule prorata                 |             |
| Identifiant:                    | SSO          |                | peut prendre une demi-jo |                                 | mi-journée  |
| Code:                           | SSO          |                |                          | Z Exclure vacances              |             |
| Sexe:<br>Montant par an:        |              | Tous           |                          | Z Exclure non-travaillé         | es/Week-end |
|                                 |              | 0              |                          | 🔲 Demi Congé week-end travaillé |             |
| Démarrer après                  | des mois:    | 0              | \$                       | 🔲 inutilisés sont reportés      | és          |
| Démarrer le:                    |              | 01-01<br>31-12 |                          | Montant reporté:                | 0           |
| Se termine le:                  |              |                |                          |                                 | . Peec      |
| Afficher dans la fiche de paie: |              |                |                          |                                 |             |
| Afficher l'an                   | née précéder | nte            |                          |                                 |             |
| Afficher l'ani                  | née prochain | e              |                          |                                 |             |

Il vous faut ensuite créer un nouveau type de congés pour les Congés sans solde. Pour cela, cliquez sur le bouton [Ajouter type de congés] et saisissez les zones suivantes :

Notez le *Code* « SSO » qui est celui utilisé dans le Système externe. Le Montant par an est à zéro signifiant que dès le premier congé sans solde pris, ceci générera un solde négatif déclenchant alors une retenue sur salaire de la journée.

### Importation de la feuille de calcul issu du Système externe

Puis lançons le paramétrage de l'import de la feuille de calcul dans les Feuilles de temps. Pour cela, allez dans la section 'Calcul Bulletin' puis cliquez sur [Feuille de temps][v] et choisissez l'option « Import Feuille de temps ».

L'assistant d'import d'un fichier feuille de calcul vous est présenté.

Cliquez sur le bouton **[Choisissez fichier]** de cet assistant afin d'ouvrir une fenêtre et de sélectionner la feuille de calcul (ou fichier CSV) en provenance de votre Système externe.

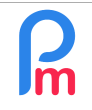

# Comment importer les absences d'un système externe dans les Feuilles de Temps de Payroll Mauritius

Prérequis : Savoir paramétrer des colonnes dans les Feuilles de Temps – FAQFR109 / Excel formules

| $\rightarrow \rightarrow \uparrow $ | < Docume  | entations > Démo                    | 5 V     | Search Démo  |               | P  |
|-------------------------------------|-----------|-------------------------------------|---------|--------------|---------------|----|
| )rganize 🔻 New                      | folder    |                                     |         |              | -             | •  |
| 🕹 Ouick access                      | ^ N       | ame                                 | Date    |              | Туре          |    |
| Desiders d                          |           | certificat d'incorporation acme ltd | 2018-08 | -29 8:35 AM  | JPG File      |    |
| Desktop y                           | Ē         | Employees - Demo - sans entete      | 2018-09 | -07 7:29 PM  | Microsoft Exc |    |
| 🕹 Downloads 🚿                       | Ē         | 🖞 Employees - Demo                  | 2019-03 | -21 1:06 PM  | OpenDocun     | ne |
| 🔮 Documents 🖋                       | -         | Employees - Demo                    | 2018-08 | -05 11:23 AM | Microsoft Ex  | ce |
| 📰 Pictures 🛛 🖋                      | E         | Example import leaves in Time sheet | -       | :07 PM       | OpenDocun     | ne |
| BaW                                 |           | Historic payslip for Employees - De | 2019-07 | -02 4:28 PM  | Microsoft E   | (C |
| FAO Technique                       |           | ID Card Jelil JAWOOD                | 2018-09 | -26 3:34 PM  | JPG File      |    |
| Historiques pou                     |           | ID Card Jelil JAWOOD                | 2018-09 | -26 3:34 PM  | paint.net Im  | a  |
| · · ·                               |           | ID Card Narma Fadhu                 | 2018-09 | -26 8:22 AM  | JPG File      |    |
| images                              |           | ID Card Narma Fadhu                 | 2018-09 | -26 8:22 AM  | paint.net Im  | ag |
| 📥 OneDrive                          |           | john doe - edf 2018-2019            | 2018-09 | -23 9:33 AM  | JPG File      |    |
|                                     |           | John DOE - Id Card                  | 2018-05 | -28 7:52 AM  | JPG File      |    |
| Inis PC                             | v <       |                                     |         |              |               | 3  |
| F                                   | ile name: | Example import leaves in Time sheet | v       | All Files    |               |    |

Puis cliquez sur le bouton **[Envoyer]** de l'assistant pour transmettre votre fichier dans le Cloud **Payroll Mauritius**. Une fenêtre s'ouvre vous permettant de faire la correspondance entre les colonnes de votre feuille de calcul et les attendus de Payroll Mauritius.

| Mappages de donn   | Mappages de données State State Stat |   |                   |                              |                               |  |  |  |
|--------------------|----------------------------------------------------------------------------------------------------|---|-------------------|------------------------------|-------------------------------|--|--|--|
| Import: Mappages d | e données                                                                                                    |   |                   |                              | Fermer et Actualiser la liste |  |  |  |
| Modèle -           |                                                                                                    | Ŧ | 0                 |                              | Valider                       |  |  |  |
| Description        | Champ                                                                                                    |   | Association (Colo | Formule                      | Par défaut                    |  |  |  |
| Employee Code      | code                                                                                                    |   | [A] Employee      |                              |                               |  |  |  |
| Badge - Access     | badge                                                                                                    |   | -                 |                              |                               |  |  |  |
| Date               | work_date                                                                                                    |   | [B] Date          |                              |                               |  |  |  |
| Work/Leave         | work_leave                                                                                                    |   | [C] Leaves        | if(value04<1;"half.","")&VAL |                               |  |  |  |
| Utilise Bon Tra    | bontransp                                                                                                    |   | -                 |                              |                               |  |  |  |
| Prime              | prime                                                                                                    |   | -                 |                              |                               |  |  |  |
| Leave Import       | leaveimportv                                                                                                    | а | [D] Last          |                              |                               |  |  |  |

Double cliquez dans la colonne *Association* et choisissez la colonne de la feuille de calcul correspondante.

<u>Remarque</u> : Si vous gérez les demi-journées, entrez pour la colonne *Work/Leave* une formule de type Excel<sup>®</sup> qui vous permet alors de modifier en temps réel lors de l'importation, les données importées pour les adapter à vos attendus. Ainsi, pour pouvoir gérer des demies journées pour un type de congé, il faut que ce congé dispose du préfixe 'half.' devant.

| R | Comment importer les absences d'un système externe dans les<br>Feuilles de Temps de Payroll Mauritius | FAQFR116 |
|---|----------------------------------------------------------------------------------------------------|----------|
|   | Prérequis : Savoir paramétrer des colonnes dans les Feuilles de Temps – FAQFR109 / Excel formules     | V1.1     |

Ainsi la formule *if(\_\_value04\_\_<1,"half.","")&VAL* permet elle pour la *value04* (donnée pour le champ leavimportva), si elle est inférieure à 1 (et donc à fortiori 0.5), d'ajouter devant la valeur du champ (VAL) de la colonne courante *Work/Leave*, le préfixe « half. », sinon seule ladite valeur est prise.

Cliquez sur le bouton **[Valider]** et donnez un nom à votre modèle d'import puis cliquez ensuite sur **[Fermer et actualiser la liste]** : un aperçu des valeurs qui vont être importées est alors présenté.

| La Salariés 📑 Import Feuille de temps ×                      |                    |                           |               |            |              |  |  |  |  |
|--------------------------------------------------------------|--------------------|---------------------------|---------------|------------|--------------|--|--|--|--|
| Choisissez Fichier 📀 >>                                      | 🗟 Envoyer 🔘 >> 🌉 M | appages de données 🛛 📀 >> | a lmport €    |            |              |  |  |  |  |
| Fichier Example import leaves in Time sheet.ods sélectionné: |                    |                           |               |            |              |  |  |  |  |
| Nom                                                          | Prénom             | Employee Code             | Date          | Work/Leave | Leave Import |  |  |  |  |
|                                                              |                    |                           |               |            | 0            |  |  |  |  |
| DOE                                                          | John               | 00001                     | Lun, 17/06/19 | local      | 1            |  |  |  |  |
| DOE                                                          | John               | 00001                     | Mer, 19/06/19 | half.sick  | 0.5          |  |  |  |  |
| DOE                                                          | John               | 00001                     | Jeu, 20/06/19 | SSO        | 1            |  |  |  |  |

Cliquez sur le bouton **[Import]**. Après quelques instants, un message vous informe de la bonne fin du traitement d'importation

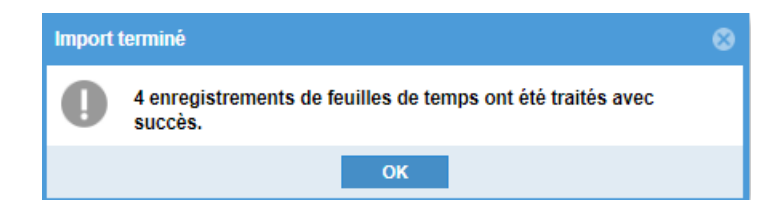

En allant consulter la feuille de temps du Salarié, les jours de congés ont bien été importés :

| 💼 🧾 Sa      | lariés 🤯 Feuille de temps | < label{eq:starter}        |              |                        |             |        |  |
|-------------|---------------------------|----------------------------|--------------|------------------------|-------------|--------|--|
| Salariés    | Q                         | DOE J                      | ohn          |                        |             |        |  |
| Recherche   | C                         | Feui                       | lle de temps | Rubriques mois en cour | s Variables | Contrô |  |
| Département | 💌 Bureau / Site 💌 🛞       | Feuille de temps: DOE John |              |                        |             |        |  |
| Code        | Nom                       | Day                        | Date         | Travail / Congé        | Schedule    |        |  |
| - 🗋 00004   | AUMERRALY Priscilla       | Dim                        | 16/Juin/19   | notworking             |             |        |  |
| - 📄 00010   | BEEHARRY Sylviana         | Lun                        | 17/Juin/19   | local                  | Calendar1 🧹 |        |  |
| - 📄 00002   | DOE Jane                  | Mar                        | 18/Juin/19   | working                | Calendar1   | -      |  |
| - 📄 00001   | DOE John                  | Mer                        | 19/Juin/19   | half.sick              | Calendar1   |        |  |
| - 🗋 00009   | DOE Tom                   | Jeu                        | 20/Juin/19   | SSO                    | Calendar1   |        |  |

A l'avenir, en utilisant le mod-le, vous n'aurez plus qu'à faire cette dernière opération d'import de la feuille de calcul pour recevoir les présences/absences automatiquement dans les feuilles de temps des Salariés concernés !